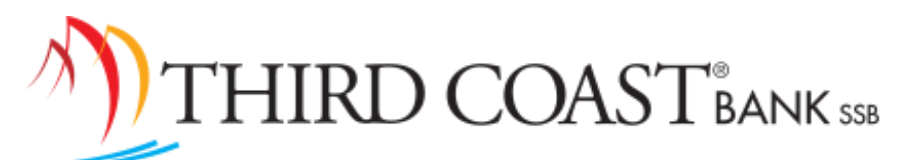

5. Enter your Temporary Password

## **Retail Online Banking Instructions**

| Username:                                                               |                                |
|-------------------------------------------------------------------------|--------------------------------|
| Temporary Password:                                                     | Login                          |
| 1.Go to www.tcbssb.com<br>2 Click on the Login icon and link            | New Heritage Bank Retail Login |
| 3.Select the "New Heritage Bank Retail Login"<br>from the dropdown menu | Sign in >                      |
| 4. Enter your Username, then click on Sign In                           |                                |

You will be asked to change your Password. The new password must be between 8 and 25 characters in length, and must contain; 1 letter, 1 number, and 1 special character  $(+_{\%}@!$ \*~). Your new password may not match your username, may not match any of the previous 4 passwords, and may not contain spaces.

You will be asked to secure your account with Two-Factor Authentication. Provide an email and phone number that you will have access to while signing in to receive a verification code.

## You will be asked to agree to the User Agreement for online banking.

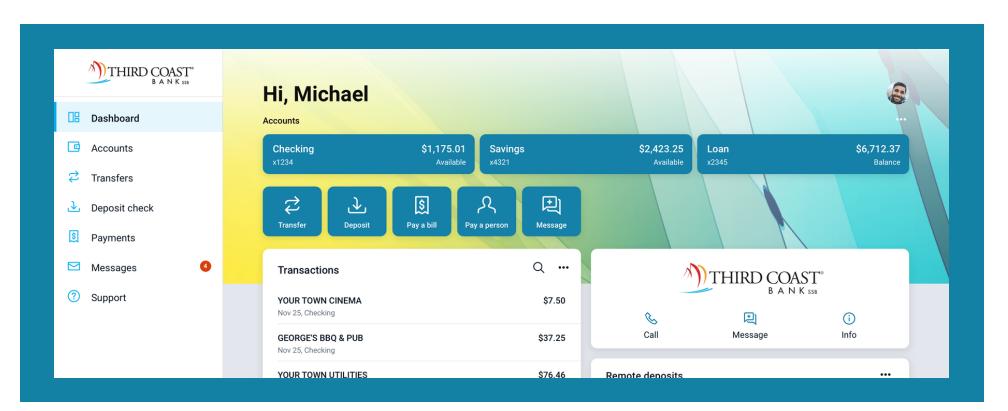

## View of the Online Banking Dashboard

For further assistance, please call our Service Center at 1-833-844-7708

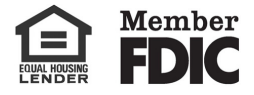

tcbssb.com